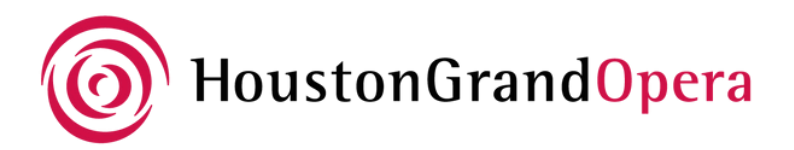

# **HOW TO: SHARE DIGITAL TICKETS**

Log into your account at wallet.houstongrandopera.org

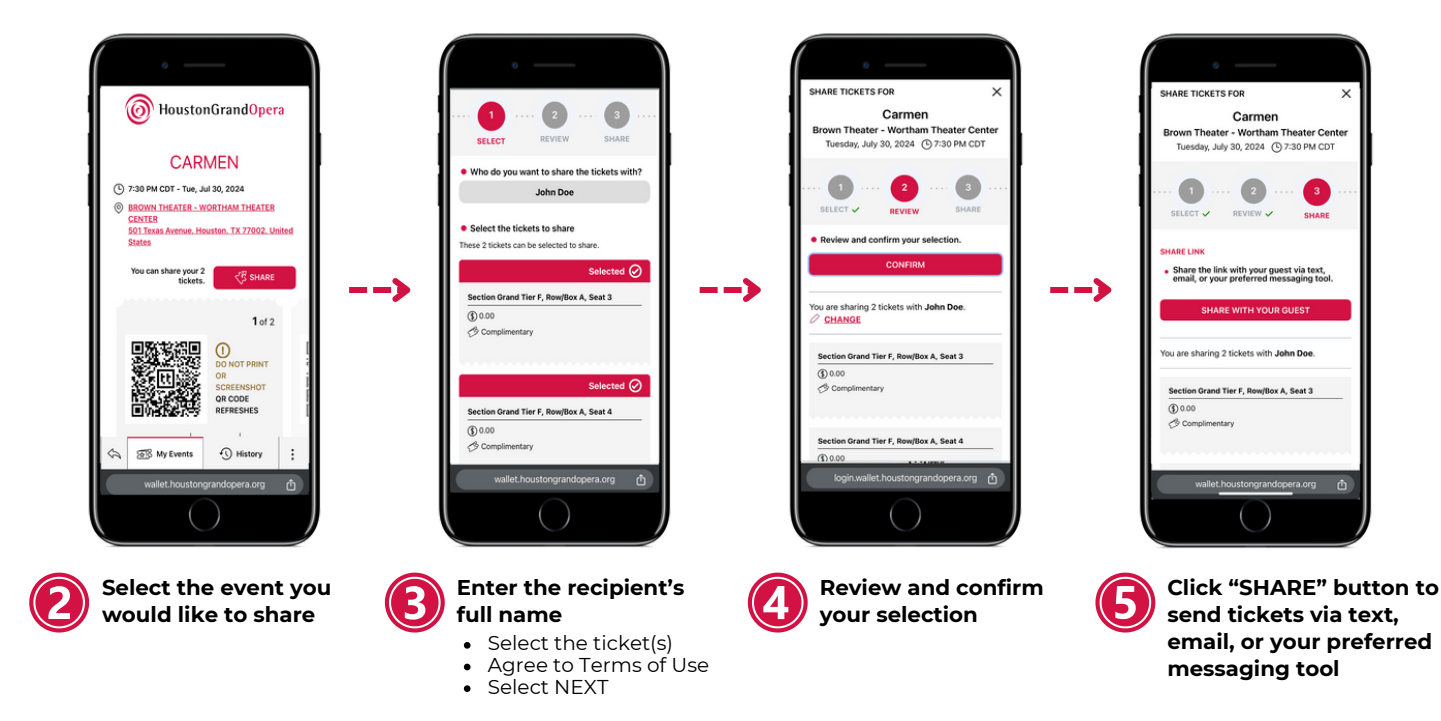

## HOW TO: ACCEPT DIGITAL TICKETS

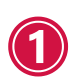

Click on the link you received

Select "LOG IN" or "REGISTER" to accept

### Already have an HGO.org account?

- 1. Log into your account
- 2. Review ticket details and select "ACCEPT TICKET"

### Don't have an HGO.org account?

- 1. Select "REGISTER A NEW ACCOUNT"
- 2. Enter new account details
- 3. Agree to Terms & Conditions
- 4. Select "REGISTER"
- 5. Review ticket details and select "ACCEPT TICKET"

Hello John Doe! Ms. Michelle has shared a ticket with you.

#### ACCEPT TICKET

Please note that the licensee will be able to see your name, retains all rights to this ticket, and can reclaim it at any time.

Can't make it? DECLINE TICKET